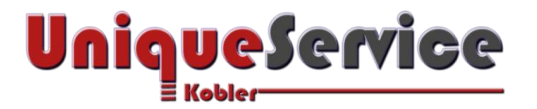

## CHECKLISTE- SYSTEMIMAGE VON BETRIEBSSYSTEM WINDOWS 7/8 ERSTELLEN

## 1. Verknüpfung auf Desktop des Computers erstellen

Erstelle zur komfortableren Nutzung eine Verknüpfung auf dem Desktop des Computers.

- a) Drücke den Button < Windows Start>
- b) Unter Programme/Dateien durchsuchen -> Eingabe von sdclt.exe
- c) Klicke mit rechter Maustaste (Kontext-Menü) auf sdclt
- d) Wähle Verknüpfung erstellen auf Desktop und bestätige mit dem Button <OK>
- e) Wähle die soeben erstellte Verknüpfung auf dem Desktop mit der rechten Maustaste
- f) Wähle den Menüpunkt Eigenschaften
- g) Wähle als Administrator ausführen (andernfalls lässt sich sdclt.exe NICHT ausführen!)
- h) Benenne die Verknüpfung "Systemimage erstellen"
- i) Fertig!
- 2. Systemimage von Betriebssystem Windows7/8 erstellen
  - a) Verbinde eine externe USB-Festplatte (als Backup-Medium) mit einem freien USB-Port des Computers
  - b) Klicke auf die neu erstellte Verknüpfung <Systemimage erstellen>

| Ein Systemimage ist eine Kopie der für die Ausführ<br>kann auch weitere Laufwerke enthalten. Ein Systen<br>Computer im Falle eines Computer- oder Festplatt<br>möglich, einzelne Elemente zur Wiederherstellung | ung von Windows erforderlichen Laufwerke. Es<br>nimage kann verwendet werden, um den<br>endefekts wiederherzustellen. Es ist jedoch nicht<br>auszuwählen. |
|----------------------------------------------------------------------------------------------------|----------------------------------------------------------------------------------------------------|
| Auf Festplatte Backup (G:) 65 67 GB verfügbar                                                                                                    | ~                                                                                                    |
| O Auf DVD(s)                                                                                                    |                                                                                                    |
|                                                                                                    | v                                                                                                    |
| DVD-RW-Laufwerk (F:)                                                                                                    |                                                                                                    |
| An einer Netzwerkadresse                                                                                                    |                                                                                                    |
| An einer Netzwerkadresse                                                                                                    | Auswählen                                                                                                    |
| An einer Netzwerkadresse                                                                                                    | Auswählen                                                                                                    |

- c) Wähle in der List box die gewünschte Festplatte zur Sicherung des Systemimages
- d) Drücke den Button < Weiter>
- e) Wähle alle zu sichernden Partitionen aus und stelle sicher, dass auf der externen Festplatte genügen Platz vorhanden ist
- f) Drücke den Button <Weiter>
- g) Fertig!